1. 大会当日ページのイベント名または「第〇室」をクリックするとWebブラウザで「ウェビナー登録」画面が開きます。

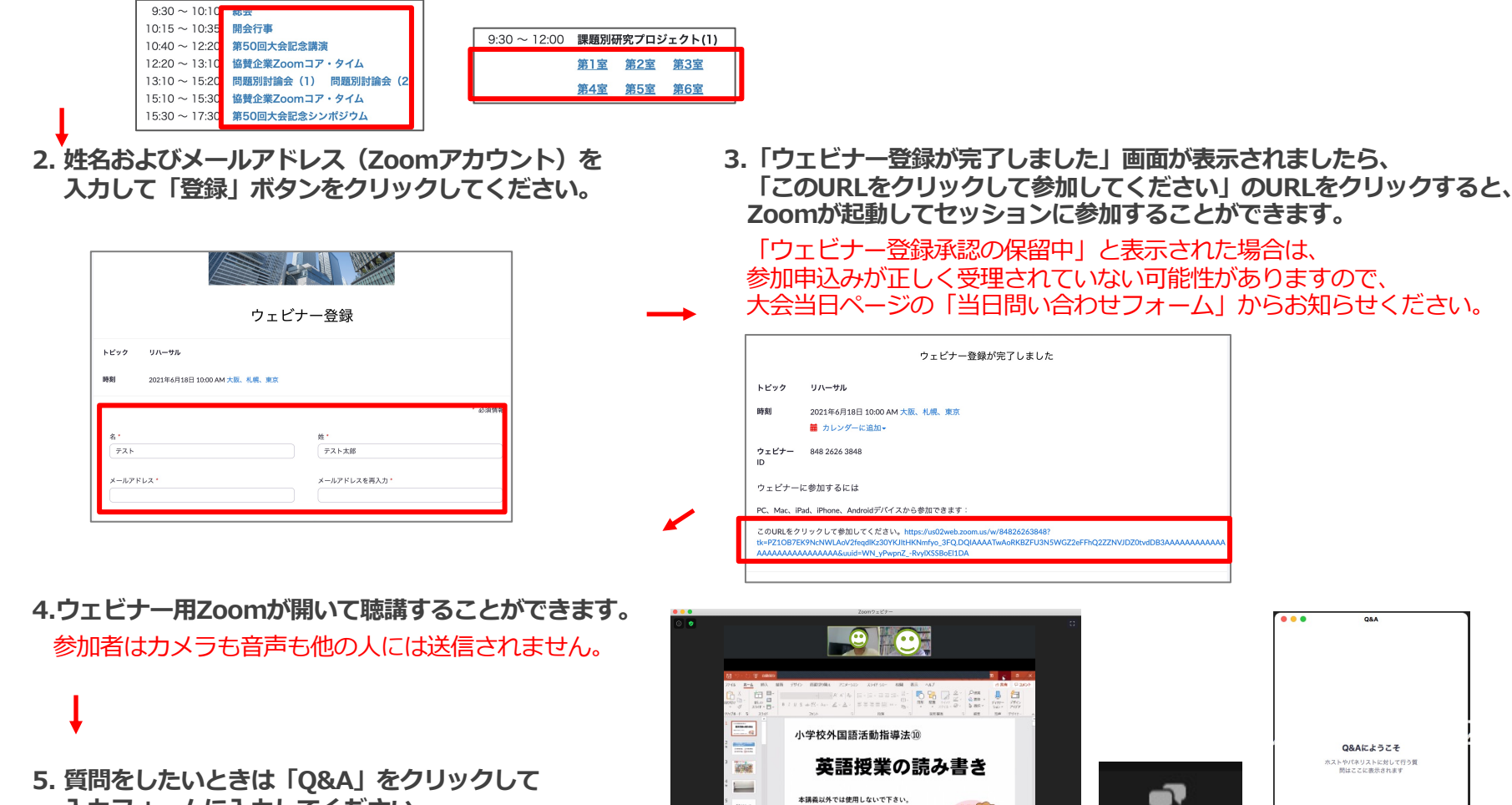

本議義以外では使用しないで下さい

Q&A

質問をここに入力してください

原名で活信

(キャンセル) 送信

入力フォームに入力してください。 (発表中でも入力ができます) 発表後の質疑応答時に発表者が確認します。